# **SBA XBRL WIP Instructions**

SBA authorized partners can prepare an XBRL-formatted Work-in-Process (WIP) report for SBG Program clients and submit it to SBA. Users can convert a WIP report into XBRL format, then upload it to the SBA eApps system (Option 1) or upload an existing XBRL formatted WIP to the SBA eApps system from a saved file on their computer (Option 2).

**XBRL** US

# **Option 1. Convert WIP from Excel to XBRL & Submit to SBA**

Follow these steps to submit a WIP schedule to SBA when starting with a WIP in Excel format.

# Step 1. Prepare the WIP SBA Spreadsheet Template

Visit <u>https://sba.xbrl.us/</u> and download the *WIP SBA Spreadsheet Template* using the blue button at the top of the page.

|                      | Download the WIP SBA Spreadsheet Templa | te 🗕 🗕 |
|----------------------|-----------------------------------------|--------|
|                      | Go to SBA to Check your WIP             |        |
| Choose a File        |                                         |        |
| Select File:         |                                         |        |
| Choose File          | No file chosen                          |        |
| clear                |                                         |        |
| > Selected file clea | red.                                    |        |
|                      |                                         |        |
|                      |                                         |        |
|                      |                                         |        |
|                      |                                         |        |
|                      |                                         |        |

# Create a new WIP Schedule

Prepare a new WIP SBA Spreadsheet Template for any client following these steps. If updating a previously submitted WIP SBA Spreadsheet, see the section below on <u>Updating a previously</u> <u>submitted WIP</u>.)

- Enter or cut & paste information from an Excel WIP schedule into the WIP SBA Spreadsheet Template. Complete columns B J as highlighted in the figure below.
  - All fields are mandatory except *Bond Number* and *Total Billed to Date Including Retainages.*

- *Total Cost to Date* and *Total Estimated Cost to Complete* will default to zero if no data is entered.
- *Bond Number* is the number assigned by your surety and must remain the same for the life of the job.
- Use yyyy-dd-mm or mm/dd/yyyy format for all dates (dates entered should automatically convert to yyyy-dd-mm).
- Do not modify Column A. To add a new project, fill in the data in a row immediately below the last entered row (for example starting on row 15 in the example below).
- Be sure to enter the Business Name, WIP Date and EIN/SSN. Use the drop down to select EIN or SSN as needed. Enter an EIN with 2 digits followed by a dash (-) then 7 digits. Enter an SSN with 9 digits and no dashes or spaces.
- Save the WIP SBA Spreadsheet Template to your computer.

|    | А          | В           | С               | D             | E               | F      | G              | н                                 | 1                  | J                |
|----|------------|-------------|-----------------|---------------|-----------------|--------|----------------|-----------------------------------|--------------------|------------------|
| 1  |            |             |                 |               |                 | _      |                |                                   |                    |                  |
| 2  |            |             |                 | BUSINESS NAME | XYZ Company     |        |                |                                   |                    |                  |
| 3  |            |             |                 | DATE AS OF:   | 2019-10-01      |        |                |                                   |                    |                  |
| 4  |            |             |                 | EIN           | 20-2772690      |        |                |                                   |                    |                  |
| 5  |            |             |                 |               |                 |        |                |                                   |                    |                  |
| 6  |            |             |                 |               |                 |        |                |                                   |                    |                  |
|    |            |             |                 |               |                 | BONDED |                | Total Billed to<br>Date Including |                    | Total Estimated  |
| 7  | JOB NUMBER | BOND NUMBER | JOB DESCRIPTION | START DATE    | COMPLETION DATE | Yes/No | CONTRACT PRICE | Retainages                        | Total Cost to Date | Cost to Complete |
| 8  | 1          |             | ContractA       | 2016-10-30    | 2017-10-30      | No     | 900            | 400                               | 300                | 300              |
| 9  | 2          | BondNumberB | ContractB       | 2016-12-30    | 2017-12-30      | Yes    | 1500           | 100                               | 1200               | 100              |
| 10 | 3          | BondNumberC | ContractC       | 2016-09-30    | 2017-09-30      | Yes    | 2500           | 1400                              | 1000               | 2500             |
| 11 | 4          | BondNumberG | Contract G      | 2016-09-30    | 2018-09-30      | Yes    | 1200           | 600                               |                    |                  |
| 12 | 5          |             | ContractD       | 2016-07-30    | 2018-07-30      | No     | 4000           | 1500                              | 500                | 1000             |
| 13 | 6          |             | ContractF       | 2016-07-28    | 2017-07-28      | No     | 5000           |                                   |                    |                  |
| 14 | 7          | BondNumberE | ContractE       | 2016-01-30    | 2017-01-30      | Yes    | 6500           | 100                               | 6000               | 6500             |

Only enter information in the indicated cells as other cells are locked.

# Update a previous WIP Schedule

Update a previously completed WIP SBA Spreadsheet following these steps.

- Open your saved WIP SBA Spreadsheet Template for the client. *If you do not have one, follow the steps above to <u>Create a New WIP Schedule</u>.*
- Change/update information for each existing job as needed in columns B J.
- Add a new job by entering/cutting & pasting into the first open row below current jobs, completing columns B J. *Job Number* will fill automatically when a new *Job Description* is entered in column C.
- Remove an existing job by deleting the entire row (not individual cells). *Job Numbers* will automatically update.

# Step 2. Convert WIP SBA Spreadsheet Template to XBRL format

- Visit <u>https://sba.xbrl.us/</u> and select **Choose File.**
- Browse for your saved WIP SBA Spreadsheet Template and select the file. Only valid Excel, Zip, or XBRL files will be accepted.
- Select the blue Convert to XBRL button. The status box (see below) will show the status of each action and list any errors that must be resolved before the XBRL file can be created and submitted to SBA, or confirm successful conversion. See <u>SBA</u>
   <u>Converter/Submitter Errors & Warnings</u> for guidance on resolving errors and warnings.

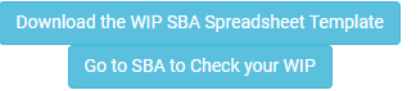

#### Convert Data to XBRL

| Select File:                                                                                                 |   |
|----------------------------------------------------------------------------------------------------|---|
| Choose File Excel-WIP-SBA-Exath-EIN-UPDATED.xlsx                                                             |   |
| Convert to XBRL Clear                                                                                        |   |
| clear                                                                                                    | * |
| <ul> <li>Selected file cleared.</li> <li>File Loaded</li> <li>File ready to be converted to XBRL.</li> </ul> |   |
|                                                                                                    | - |

| Downlo | oad the WIP SBA Spreadsheet Te | mplate |
|--------|--------------------------------|--------|
|        | Go to SBA to Check your WIP    |        |

Login to SBA and Submit

| Select File:                                      |  |
|---------------------------------------------------|--|
| Choose File Excel-WIP-SBA-Exale-with-EIN-SBA.xlsx |  |
| Username: michelle.savage@xbrl.us                 |  |
| Password:                                         |  |
| Submit to SBA Download XBRL File Clear            |  |
| clear                                             |  |
| > Application Initialized<br>> File Loaded        |  |
| > File ready to be converted to XBRL.             |  |
| > Converting data                                 |  |
| > Successfully converted file.                    |  |
| File ready to be submitted to the SBA             |  |
|                                                   |  |
|                                                   |  |

The file is now ready to **Submit to SBA**, or can be saved and submitted later using **Download XBRL File**.

### Step 3. Submit XBRL WIP to SBA

- Enter your SBA CAFS Username and Password. Two factor authentication is required if you have not logged in to the SBA Converter/Submitter or the SBA CAFS system in the last 24 hours. Obtain your CAFS PIN via email or text as usual.
- Select the blue Submit to SBA button.

| Dow                                      | nload the WIP SBA Spre | adsheet Template |
|------------------------------------------|------------------------|------------------|
|                                          | Go to SBA to Check     | your WIP         |
| Login to SBA and Su                      | ıbmit                  |                  |
| Select File:                             |                        |                  |
| Choose File Exce                         | l-WIP-SBA-Exale-with-l | EIN-SBA.xlsx     |
| Username: michelle<br>Password:          | .savage@xbrl.us        |                  |
| Submit to SBA                            | Download XBRL File     | Clear            |
| clear                                    |                        |                  |
| > Application Initialized                |                        |                  |
| > File Loaded > File ready to be convert | ted to XRRI            |                  |
| Converting data                          | led to ADRE.           |                  |
| > Successfully converted                 | file.                  |                  |
| > File ready to be submit                | ted to the SBA         |                  |
|                                          |                        |                  |
|                                          |                        |                  |

- The status box will show the status of submission to SBA. Any new errors must be resolved if the XBRL WIP schedule is rejected by eApps. See <u>SBA eApps Submission</u> <u>Errors</u> for guidance on resolving errors.
- Once accepted, the application status box shows: The filing was accepted. Go to the SBA website to view more details.

# **Option 2. Submit a Previously Prepared XBRL WIP to SBA**

XBRL-formatted Schedules of Work in Process are available from multiple sources. Submit a prepared XBRL WIP to SBA, by starting with step 3 above. Use the **Choose File** button to locate and upload an XBRL-formatted WIP saved on your computer. Enter your SBA CAFS Username and Password and click **Submit to SBA**.

# SBA Converter/Submitter Errors & Warnings

*Errors* must be corrected in the WIP SBA Spreadsheet Template before it can be converted to XBRL and submitted to SBA. Review the error message and resolve the error in the template, then select the blue **Convert to XBRL** button again. The following issues will result in an error:

- Mandatory elements missing such as Business Name, EIN/SSN or Dates or Job Description.
- EIN not formatted as "xx-xxxxxx".
- SSN not formatted as "xxxxxxxx".

*Warnings* do not require correction in the WIP SBA Spreadsheet Template before it can be converted to XBRL and submitted to SBA, but should be reviewed for accuracy. Resolve the warning in the template if needed, then select the blue **Convert to XBRL** button again. The following issues will result in a warning:

- Job shows Bonded = Yes, but *Bond Number* is blank, or job shows Bonded = False, but Bond Number was provided.
- Job has a Starting Date after Completion Date.
- No Bond Numbers are included for any jobs.

# SBA eApps Submission Errors

*Errors* must be corrected in the WIP SBA Spreadsheet Template. Review the error message by selecting **Display Errors** or **Download Error Text File**. Resolve the error in the template, select the blue **Convert to XBRL** button again and repeat Step 3. The following issues will result in an error:

- SBA username, password or PIN are invalid.
- Date As Of is the same or earlier than the existing WIP for the small business.
- Mandatory information is missing, such as *Total Estimated Cost to Complete* or *Contract Price.*
- *EIN/SSN* does not match a small business in eApps.